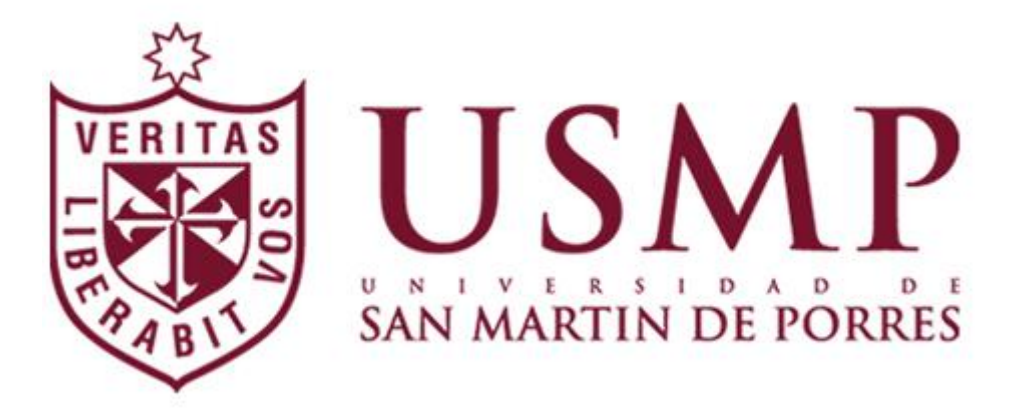

# SISTEMA DE ENCUESTAS DE DESEMPEÑO DOCENTE MANUAL DE USUARIO

# **03** DE MAYO DEL **2018**

LIMA – LA MOLINA

Este manual pretende ser una guía para el uso del "Sistema de Encuestad de Desempeño Docente" ayudando al correcto uso del sistema para obtener los resultados esperados.

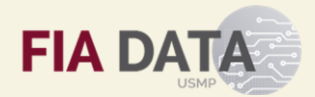

# CONTENIDO

| INTRODUCCIÓN                      |
|-----------------------------------|
| OBJETIVO DEL MANUAL               |
| REQUISITOS                        |
| INGRESAR AL SISTEMA PORTAL FIA    |
| INICIAR SESIÓN PORTAL FIA         |
| Uso del Sistema – Primer Ingreso5 |
| MENU MÓDULOS 6                    |
| Menú principal7                   |
| Cursos Matriculados               |
| Realizar encuesta7                |
| CAMBIAR CONTRASEÑA10              |
| AYUDA11                           |
| CERRAR SESION11                   |

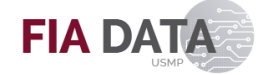

## INTRODUCCIÓN

El Manual de Usuario del Sistema de Encuestad de Desempeño Docente explica paso a paso, el orden en el cual el usuario debe realizar las acciones sobre las ventanas para lograr los resultados esperados en cuanto al uso eficiente del sistema.

Una vez logre dominar el uso de las funcionalidades de las diferentes ventanas el manual servirá para realizar las consultas necesarias en caso de duda. Es importante que lea el manual completo para un correcto funcionamiento del sistema.

### **OBJETIVO DEL MANUAL**

El presente manual tiene como objetivo servir al usuario como una herramienta básica para el manejo operativo del sistema que pueda ser consultada en cualquier momento.

## REQUISITOS

Los requisitos mínimos para el correcto funcionamiento del sistema son los siguiente:

- Conexión a Internet
- Sistema Operativo de Estación (cualquiera).
- Browser Google Chrome <sup>●</sup> y Mozilla Firefox <sup>●</sup>.

## **INGRESAR AL SISTEMA PORTAL FIA**

Ingresar al sistema colocando en el buscador del navegador la siguiente URL el cual nos dirigirá al Portal FIA.

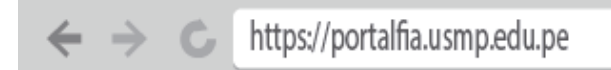

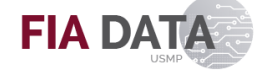

# INICIAR SESIÓN PORTAL FIA

La pantalla principal de ingreso al sistema.

| LAW MARTIN DE PORRE | DE<br>LA Y ARQUITECTURA               | FIA DATA |
|---------------------|---------------------------------------|----------|
|                     | PORTAL FIA                            |          |
|                     | INICIAR SESIÓN                        |          |
|                     | Usuario                               |          |
| 2 🛋                 | Clave                                 |          |
| 3                   | Ingresar<br>¿Olvidaste tu contraseña? |          |
|                     |                                       |          |
|                     |                                       |          |
|                     |                                       |          |

Siga los siguientes pasos:

- 1. Ingrese el usuario otorgado.
- 2. Ingrese la contraseña.
- 3. Hacer clic en el botón "Ingresar".

Si el usuario y contraseña ingresados son correctos se le enviará a la página principal en el que podrá visualizar los sistemas a los que tiene acceso. En caso contrario se mostrará el siguiente mensaje:

| 1 | Usuario                        |
|---|--------------------------------|
| • | Clave                          |
|   | Ingresar                       |
|   | ¿Olvidaste tu contraseña?      |
|   | Usuario o contraseña inválidos |

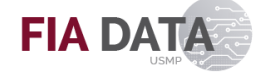

#### Uso del Sistema - Primer Ingreso

Si es la primera vez que el usuario inicia sesión en el Portal FIA se le mostrara la pantalla de **"Cambiar Contraseña"** el cual debe ser llenado obligatoriamente para continuar usando el sistema.

| (  | Cambiar Contraseña                    |
|----|---------------------------------------|
| E  | Escribe contraseña anterior           |
| 1. |                                       |
| E  | Escribe contraseña nueva              |
| 2. |                                       |
| ١  | /uelva a escribir la contraseña nueva |
| 3. |                                       |
| 4. | Aceptar Atrás                         |
|    |                                       |

Siga los siguientes pasos:

- 1. Ingrese la contraseña actual.
- 2. Ingrese la nueva contraseña (Especifique entre 8 y 16 caracteres. No incluya palabras ni nombres comunes y combine letras mayúsculas, minúsculas, números y símbolos).
- 3. Ingrese nuevamente la nueva contraseña.
- 4. Hacer clic en el botón "Aceptar".

El sistema verificará la información, si los datos ingresados son correctos se cambiará la contraseña y se le redireccionará a la pantalla de inicio de sesión.

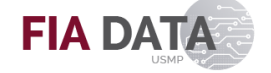

# **MENU MÓDULOS**

La pantalla principal del Portal FIA muestra los sistemas a los que tiene acceso el usuario, en este caso haremos clic en el sistema **"Encuestas"**.

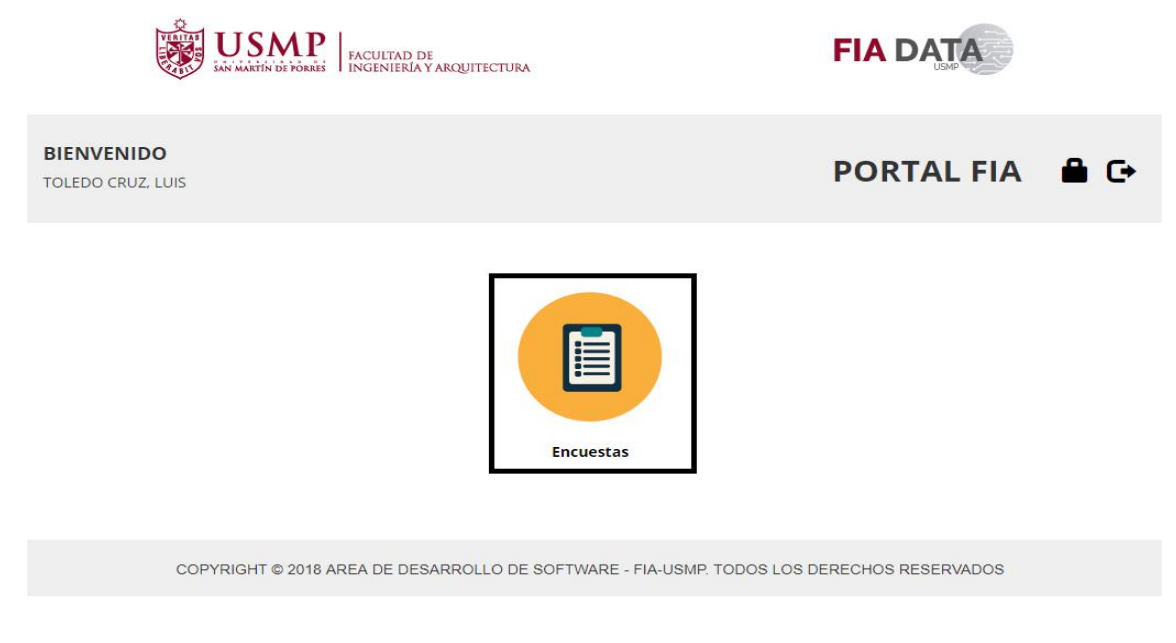

Se mostrará al usuario el "Sistema de encuesta de desempeño docente" con las siguientes características:

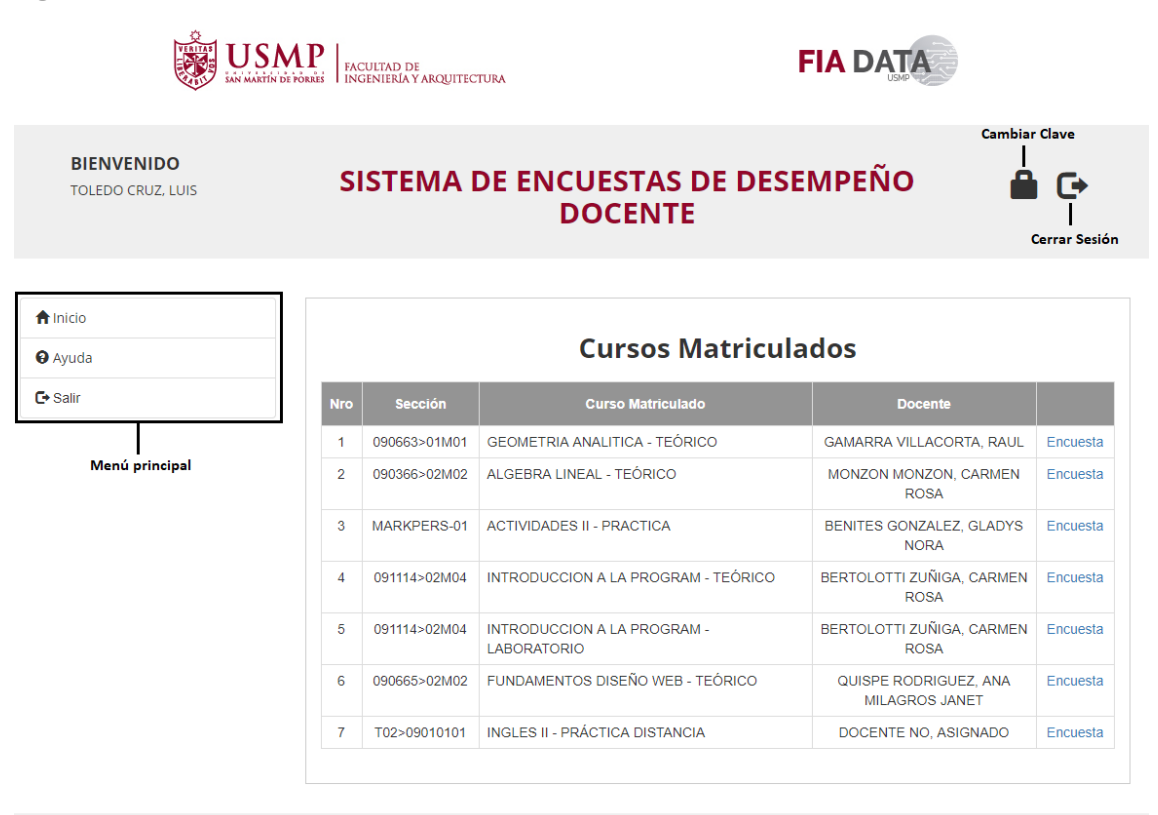

Copyright ©2018 Área de Desarrollo de Software - FIA, USMP. Todos los derechos reservados

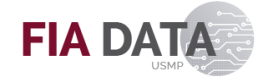

#### Menú principal

- Inicio: retorna al menú de módulos (Ingreso a diferentes sistemas)
- Ayuda: permite descargar el manual de usuario en formato PDF
- Salir: cerrar sesión de Portal FIA

#### **Cursos Matriculados**

Al lado de cada curso se mostrarán diferentes opciones:

| OPCIÓN   | SIGNIFICADO                          |
|----------|--------------------------------------|
| Encuesta | Tiene una encuesta habilitada        |
| 0        | La encuesta ya fue realizada         |
| *        | No tiene ninguna encuesta habilitada |

#### **Realizar encuesta**

Al hacer clic en la opción **"Encuesta"** se abrirá una nueva ventana mostrando las indicaciones a seguir.

Se debe de tener en cuenta que se debe de colocar un puntaje para cada pregunta en caso contrario mostrara el siguiente mensaje en la parte inferior de la ventana.

| 19     | Comentarios y/o sugerencias (opcional)   |  |  |  |
|--------|------------------------------------------|--|--|--|
|        | Escribe una respuesta                    |  |  |  |
|        |                                          |  |  |  |
|        |                                          |  |  |  |
|        |                                          |  |  |  |
|        |                                          |  |  |  |
| * Debe | e colocar puntaje en todas las preguntas |  |  |  |

Enviar

No se permite llenar todos los campos con el valor 1, caso contrario se mostrará el siguiente mensaje.

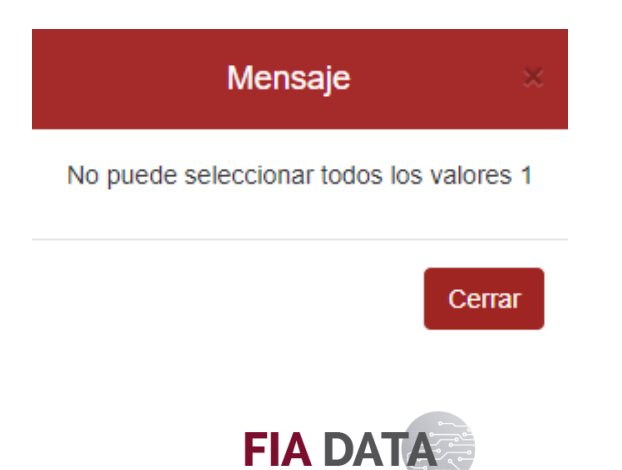

Ejemplo de encuesta llenada correctamente (el ingreso del comentario es opcional).

#### **ENCUESTA DOCENTE 2018-1 PREGADO**

Curso: GEOMETRIA ANALITICA - TEÓRICO Docente: GAMARRA VILLACORTA, RAUL Seccion: 090663>01M01

Estimado estudiante: Estamos recogiendo información sobre algunos aspectos relacionados con el desempeño de tu docente. Tu opinión es muy importante por lo que te pedimos por favor que contestes con la mayor veracidad posible. Recuerda que la información es importante para mejorar la calidad de la educación que se brinda en tu facultad.

En una escala de 1 a 5, en la cual 5 significa excelente y 1 deficiente, selecciona el valor que refleje tu opinión para cada pregunta. Te garantizamos que tus respuestas serán completamente confidenciales

Muchas gracias por tu colaboración.

| Nro | Pregunta                                                                                                    |   | 2 | 3 | 4 |   |
|-----|----------------------------------------------------------------------------------------------------|---|---|---|---|---|
| 1   | Cumple con el horario de inicio y término de las clases.                                                                                                    | 0 | 0 | 0 | ۲ | 0 |
| 2   | Cumple con la programación señalada por el sílabo.                                                                                                    | 0 | 0 | 0 | ۲ | 0 |
| 3   | Promueve la práctica de valores y el comportamiento ético.                                                                                                    | 0 | 0 | ۲ | 0 | 0 |
| 4   | Explica claramente el contenido del sílabo.                                                                                                    | 0 | 0 | ۲ | 0 | 0 |
| 5   | Tiene una presentación personal adecuada (higiene y arreglo personal).                                                                                                    | 0 | 0 | 0 | ۲ | 0 |
| 6   | Demuestra dominio de los temas del curso.                                                                                                    | 0 | 0 | 0 | 0 | ۲ |
| 7   | Aclara con precisión las dudas y preguntas de los estudiantes, durante la clase.                                                                                          | 0 | 0 | 0 | 0 | ۲ |
| 8   | Explica el contenido de su clase, clara y comprensiblemente.                                                                                                    | 0 | 0 | 0 | 0 | ۲ |
| 9   | Utiliza y mantiene un tono e intensidad de voz adecuados para el desarrollo de la clase.                                                                                  | 0 | ۲ | 0 | 0 | 0 |
| 10  | Logra que los estudiantes comprendan cómo se deben realizar las tareas y/o asignaciones del curso.                                                                        | ۲ | 0 | 0 | 0 | 0 |
| 11  | Atiende con buena disposición las preguntas y consultas que le realizan los estudiantes.                                                                                  | 0 | ۲ | 0 | 0 | 0 |
| 12  | Utiliza técnicas de enseñanza (exposiciones, diálogos, debates, solución de problemas, trabajo en equipo), que promueven el logro de los aprendizajes de los estudiantes. | 0 | ۲ | 0 | 0 | 0 |
| 13  | Utiliza medios de enseñanza (laboratorios,talleres, multimedia, PowerPoint, medios virtuales y otros),<br>que promueven el logro de los aprendizajes de los estudiantes.  | 0 | 0 | 0 | ۲ | 0 |
| 14  | Explica claramente los criterios y las modalidades de evaluación.                                                                                                    | 0 | 0 | ۲ | 0 | 0 |
| 15  | Califica de manera que los resultados de las evaluaciones se correspondan con el verdadero<br>desempeño del estudiante.                                                   | 0 | 0 | 0 | 0 | ۲ |
| 18  | Informa oportunamente al alumno sobre los resultados de su evaluación para ayudarlo a mejorar su<br>desempeño.                                                            | 0 | 0 | 0 | ۲ | 0 |
| 17  | Propicia las buenas relaciones y el respeto mutuo en el aula.                                                                                                    | 0 | ۲ | 0 | 0 | 0 |
| 18  | Mantiene el orden, limpieza y disciplina en el aula.                                                                                                    | 0 | 0 | ۲ | 0 | 0 |
| 19  | Comentarios y/o sugerencias (opcional)                                                                                                    |   |   |   |   |   |
|     | BUEN PROFESOR                                                                                                    |   |   |   |   |   |

Enviar

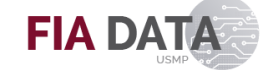

Al terminar la encuesta se mostrará la lista de cursos y aparecerá un check verde indicando que la encuesta ya fue realizada.

| Nro | Sección      | Curso Matriculado                          | Docente                                 |          |
|-----|--------------|--------------------------------------------|-----------------------------------------|----------|
| 1   | 090663>01M01 | GEOMETRIA ANALITICA - TEÓRICO              | GAMARRA VILLACORTA, RAUL                | 0        |
| 2   | 090366>02M02 | ALGEBRA LINEAL - TEÓRICO                   | MONZON MONZON, CARMEN<br>ROSA           | Encuesta |
| 3   | MARKPERS-01  | ACTIVIDADES II - PRACTICA                  | BENITES GONZALEZ, GLADYS<br>NORA        | Encuesta |
| 4   | 091114>02M04 | INTRODUCCION A LA PROGRAM - TEÓRICO        | BERTOLOTTI ZUÑIGA, CARMEN<br>ROSA       | Encuesta |
| 5   | 091114>02M04 | INTRODUCCION A LA PROGRAM -<br>LABORATORIO | BERTOLOTTI ZUÑIGA, CARMEN<br>ROSA       | Encuesta |
| 6   | 090665>02M02 | FUNDAMENTOS DISEÑO WEB - TEÓRICO           | QUISPE RODRIGUEZ, ANA<br>MILAGROS JANET | Encuesta |
| 7   | T02>09010101 | INGLES II - PRÁCTICA DISTANCIA             | DOCENTE NO, ASIGNADO                    | Encuesta |

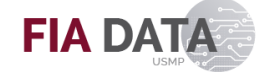

# **CAMBIAR CONTRASEÑA**

Para cambiar contraseña hacemos clic en la opción (Cambiar clave) que se encuentra en la parte superior derecha y nos mostrara la pantalla de **"Cambiar contraseña".** 

| Cambiar Contraseña                    |
|---------------------------------------|
| Escribe contraseña anterior           |
| 1.                                    |
| Escribe contraseña nueva              |
| 2.                                    |
| Vuelva a escribir la contraseña nueva |
| 3.                                    |
| 4. Aceptar Atrás                      |

Siga los siguientes pasos:

- 1. Ingrese la contraseña actual.
- 2. Ingrese la nueva contraseña (Especifique entre 8 y 16 caracteres. No incluya palabras ni nombres comunes y combine letras mayúsculas, minúsculas, números y símbolos).
- 3. Ingrese nuevamente la nueva contraseña.
- 4. Hacer clic en el botón "Aceptar".

El sistema verificará la información, si los datos ingresados son correctos se cambiará la contraseña y se le redireccionará a la pantalla de inicio de sesión.

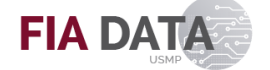

#### AYUDA

Al seleccionar la opción **"Ayuda"** del menú principal, se descargará el manual de usuario en formato PDF.

| 2 Avada |
|---------|
| 2 Avuda |

## **CERRAR SESION**

Para cerrar sesión se hace clic en la opción del menú principal **"Salir"** o haciendo clic en la opción superior derecha **(b)**. Al hacer clic nos mostrara un mensaje de confirmación. Seleccionamos el botón **"Aceptar"** y nos mandara a la pantalla de inicio de sesión.

Cerrar Sesión

х

¿Esta seguro que desea cerrar sesión?

Aceptar

Cancelar

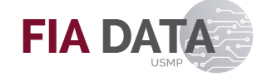